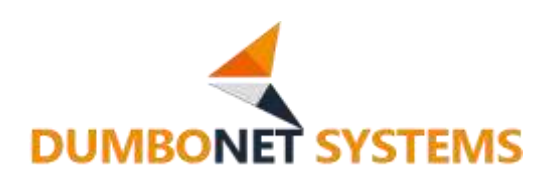

# **DS256** Smart DC

V1.0.0β

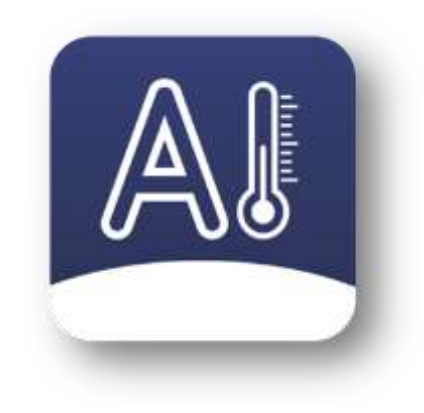

## ダンボネット・システムズ株式会社

#### 変更履歴

| No | 変更日付       | 変更内容 | Ver    |
|----|------------|------|--------|
| 1  | 2020/10/28 | 新規作成 | V1.0.0 |
|    |            |      |        |
|    |            |      |        |

| 目 | 次 |
|---|---|
|   |   |

| 1   | 事           | 事前準備          |    |
|-----|-------------|---------------|----|
| 1.1 | IPア         | 7ドレス設定        | 3  |
| 1   | .1.1        | IP アドレス確認     |    |
| 1   | .1.2        | 固定 IP アドレス設定  | 4  |
| 2   | 쵡           | 後能說明          | 5  |
| 2.1 | ログ          | `イン           | 5  |
| 2.2 | ログ          | `アウト          | 6  |
| 2.3 | デバ          | イスの設定         | 7  |
| 2   | 2.3.1       | DC77 の設定      | 7  |
| 2   | 2.3.2       | DC506 の設定     | 8  |
| 2.4 | パラ          | メータ           | 9  |
| 2.5 | <u>л–</u> - | ザー            |    |
| 2   | 2.5.1       | <i>ユーザー追加</i> |    |
| 2   | 2.5.2       | 組織情報追加        |    |
| 2.6 | 検温          | 管理            | 14 |
| 2   | 2.6.1       | 統計情報          |    |
| 2   | 2.6.2       | 測定記録          |    |
| 2.7 | 通行          | 規則            | 16 |
| 2.8 | ゲス          | ۲ K           | 17 |
| 2.9 | エリ          | 7             |    |
| 2.1 | 0           | 通行記録          | 20 |
| 2.1 | 1           | 勤怠管理          | 21 |
| 2   | 2.11.1      | シフト           |    |
| 2   | 2.11.2      | 勤務組           |    |
| 2   | 2.11.3      | <i>勤怠統計</i>   |    |
| 2.1 | 2           | ブラックリスト       | 25 |
| 2   | 2.12.1      | ブラックリスト追加     |    |
| 2   | 2.12.2      | <i>検知履歴</i>   |    |
| 3   | AW          | /CTOOL        | 27 |
| 3.1 | DC5         | 606 接続設定      | 27 |

#### 事前準備

#### 1.1 IP アドレス設定

本機のネットワーク設定の初期設定は DHCP モードに設定されており、DHCP 環境の あるネットワークの LAN ケーブルを挿すだけで利用可能となります。DHCP サーバから付 与された IP アドレスは下記"1.1.1 IP アドレス確認"手順を参考にしてください。

#### 1.1.1 IP アドレス確認

本機にキーボードを挿し電源 ON にして、下記アカウント情報にてログインしてください。

▶ ユーザ名 : dc77dev

▶ パスワード: Dumbo123

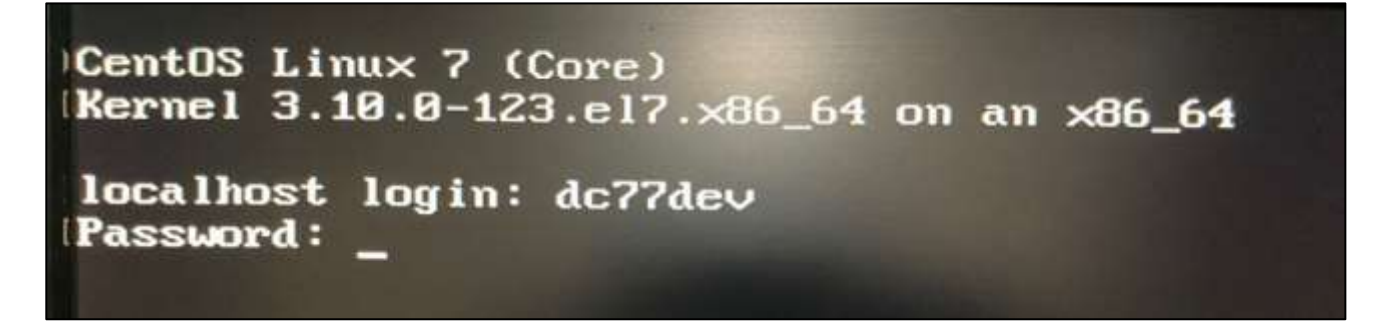

「ip addr」コマンドで表示される「enp3s0」項目で IP アドレスを確認できます。

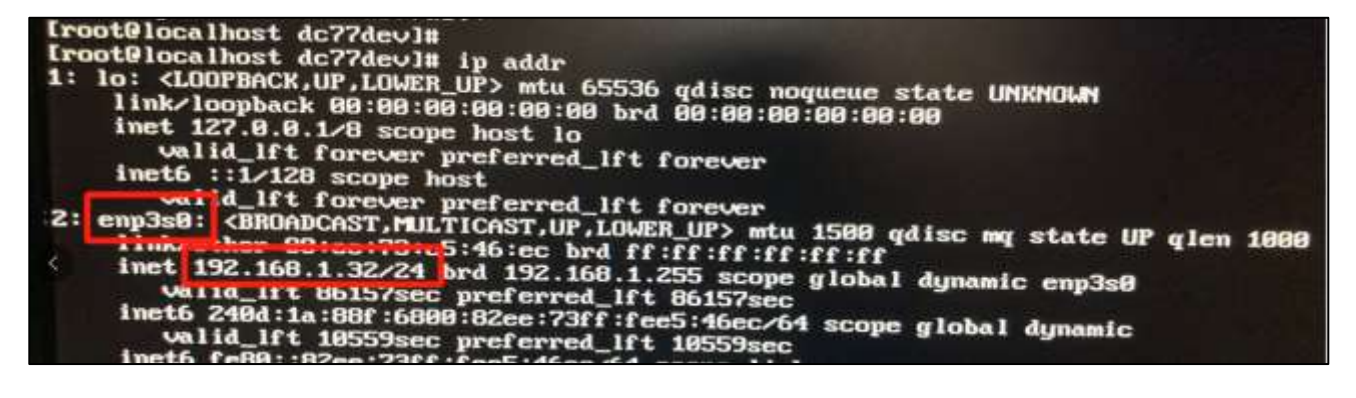

#### 1.1.2 固定 IP アドレス設定

下記コマンドを順番に実行することで固定 IP アドレスを設定することができます。操作は、ネットワーク管理者の許可の下、UNIX 経験者が行ってください。

# nmcli con mod enp3s0 ipv4.addresses "{固定 IP}/24 {ゲートウェイ}"

# nmcli con mod enp3s0 ipv4.dns "{DNS1} {DNS2}"

# nmcli c down enp3s0

# nmcli c up enp3s0

設定例、固定 IP: 192.168.1.100; ゲートウェイ: 192.168.1.1; DNS1: 192.168.1.1; DNS2:

8.8.8.8;

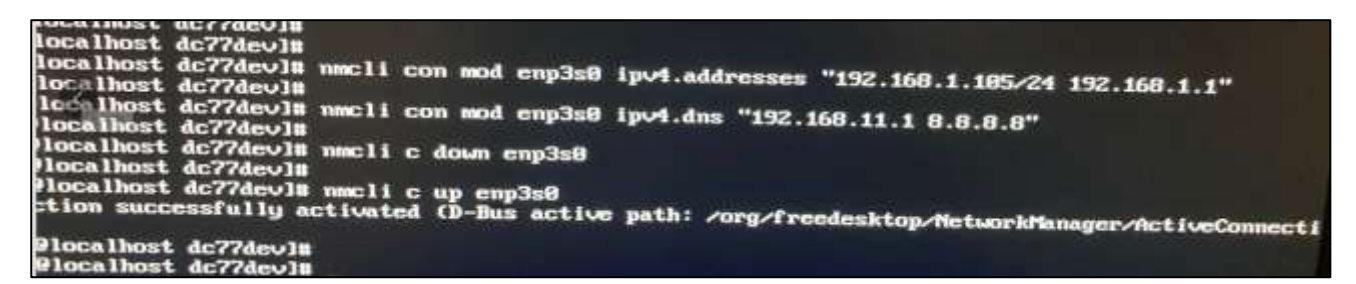

「ip addr」コマンドで、設定した固定 IP アドレスを確認します。

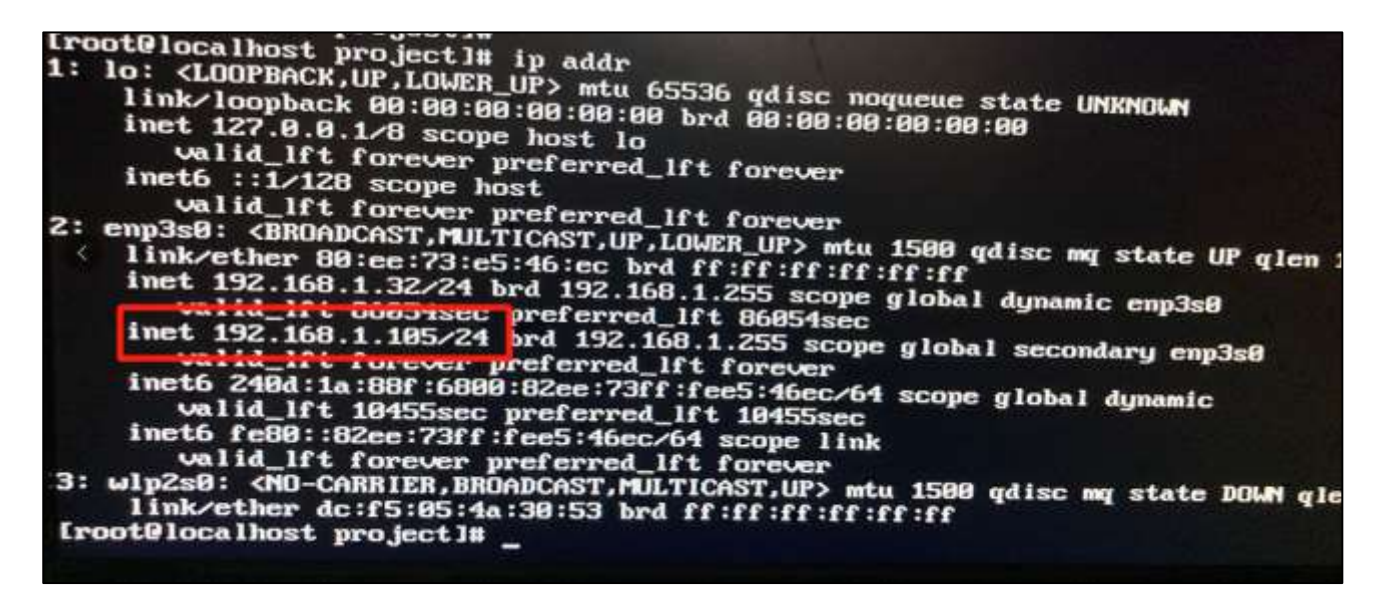

## 2 機能説明

#### 2.1 ログイン

本機にアクセス可能なネットワーク上にあるパソコン等から、ブラウザにより以下の URLにてアクセスします。

http://xxx.xxx.xxx.3000/ (xxx.xxx.xxx は設定した本機の IP アドレス)

ログイン画面が表示されますので、ユーザーID とパスワードを入力し「確定」ボタン を押してログインします。初期ユーザーID とパスワードは admin / 123456 です。

10

|                                                                                                    | Smart DC ローカル<br>・****<br>・****<br>・****<br>・****<br>・***<br>・***<br>・**                                                                                                    |                                                                                     |
|----------------------------------------------------------------------------------------------------|----------------------------------------------------------------------------------------------------|-------------------------------------------------------------------------------------|
| Smart DC (1 → Δ.).       Image: A 1 = 0 description         A +0000          A +0000 | Batch<br>Batch<br>And And<br>And And<br>And<br>And<br>And<br>And<br>And<br>And<br>And | <ul> <li>EVA</li> <li>EVALUATION</li> <li>EVALUATION</li> <li>EVALUATION</li> </ul> |

## 2.2 **ログアウト**

各画面で右上の「ログアウト」-「OK」を押すとログアウトできます。

| 🔅 Smart DC 17 | 3 ATC ( MMAT ( ) = -116                                                                                                    |                   | 1. TT | / 4328.300 HILBING 0.007731 |
|---------------|----------------------------------------------------------------------------------------------------|-------------------|-------|-----------------------------|
| 2.91%         | 1841                                                                                                    |                   |       |                             |
| A-895         | - Arth                                                                                                    | 🤨 बार             |       |                             |
| - energia     | CAUCINIZ, Race Incognition                                                                                                    | 0270112281        |       |                             |
| 11 valee -    |                                                                                                    | 4e3th             |       |                             |
| 11            |                                                                                                    |                   |       |                             |
| W3214491      | A 141                                                                                                    |                   |       |                             |
| 6 w229        | Internal Antonia                                                                                                    | Exercise Exercise |       |                             |
|               |                                                                                                    |                   |       |                             |
|               | ALLER THE TOT                                                                                                    |                   |       | STIMMA.                     |
|               | Company of the local division of the local division of the local d |                   |       |                             |
|               |                                                                                                    |                   |       |                             |
|               | 0                                                                                                    |                   |       |                             |
|               |                                                                                                    |                   |       |                             |
|               |                                                                                                    |                   |       |                             |
|               |                                                                                                    |                   |       |                             |
|               |                                                                                                    |                   |       |                             |

## 2.3 デバイスの設定

#### 2.3.1 DC77 の設定

DC77 の「設定」 – 「動作モード」において、「オンライン」を選択し、本機の IP を アドレス入力します。ポートには「8888」を入力し「保存」を押します。Smart DC の 「デバイス」画面から DC77 を追加されていることが確認できます。

| ÷                           |            |                 | 設定 |                      |
|-----------------------------|------------|-----------------|----|----------------------|
| ííí                         | 統計情報       | 測定モード           |    | 動作モード                |
| ~                           |            | 100 all 100 all |    | □ オフライン              |
| 23                          | ユーザー       | 温度単位            |    | マ オンライン              |
| <sub>R</sub> Q <sub>2</sub> | 測定展歴       | 動作モード           |    | 102 168 1 25         |
|                             | 2010201000 |                 |    | (92,100,100)<br>((-) |
| ⊚                           | 設定         | 警告設定            |    | 8888                 |
| 8                           | システムログ     | デバイス情報          |    | (%#                  |
| Ф                           | 電源         | プライバシー設定        |    |                      |
|                             |            | その他設定           |    |                      |
|                             |            | メール通知           |    |                      |
|                             |            | 補正殼定            |    |                      |
|                             |            |                 | 0  |                      |

| Smart DC B-##                           | 프 . 400 | é svort po | C 8 → 5 6-        |                  |                 |      | • 10400 - | £30€ Field recognition © 0.0779         |
|-----------------------------------------|---------|------------|-------------------|------------------|-----------------|------|-----------|-----------------------------------------|
| 4-4.5                                   | and.    | 2.119      | -2-8- 93)#E       |                  |                 |      |           |                                         |
| -#22                                    |         |            |                   |                  |                 |      |           |                                         |
| 16/21031                                | Sec.23  | 89 (       | (AR)              | BR Distant State |                 |      |           |                                         |
|                                         | 20      | 6 m - 1    | P                 |                  |                 |      |           |                                         |
| ******                                  | 122     | ¥.         | 2014280           | デバイス病            | 1996 g. 2. 1886 | ±176 | 24-42     | akre .                                  |
| 97928-<br>1.VF                          | 1 03    | £          | MUCHARITY         | in fute          | 0.00            |      | • peto    | 1000<br>11.1790.00<br>4.12.2 v          |
| 1000 ·································· | 0       | ŝ          | 14/19/10 15:00 PM | at Your          | DC27            | ee.  | *****     | 1. 11 2 2 1 1 1 1 1 1 1 1 1 1 1 1 1 1 1 |
| -                                       | 0       | 8          | ALTIGUE JACK      | AL FAIR          | ber?            | 545  | + #29-12  | 1978 11670<br>642 -                     |
| NEER -                                  | 0       | *          | (2061%/Add(MR)    | -                | acres.          |      | 4,877.842 | #0<br>= 0.9 mm<br>= 6,5 € =             |
|                                         | -       |            |                   |                  |                 |      | 1400-00   | () ( 10/4-0 - WB ( ) ) 4-9              |

#### 2.3.2 DC506の設定

DC506 と本機が同じネットワークにあるようにします。Smart DC の「デバイス」 画面において「検索機器」ボタンを押し、対象の DC506 があることを確認します。「確 定」ボタンを押し、デバイス一覧画面に対象の DC506 があることを確認します。

| Smart DC D-#JA    | ₫ Jicé sear DC II- | - 7.4     |                |                    |      | . 1948 | # 5 E § Faix receiption | 0.07701 |
|-------------------|--------------------|-----------|----------------|--------------------|------|--------|-------------------------|---------|
| Q #-1             | 8-2 2-7-           | 931408 TT | (42.)          |                    |      |        |                         |         |
| A Heat            |                    |           |                |                    |      |        |                         |         |
| 80160             | meast mark         |           | IN MR CONTRACT | + 50000 (+ 217876) |      |        |                         |         |
| a- 1-             | 205'040 + 5 P      |           |                |                    |      |        |                         |         |
| VX F#H            | 100 K              | 7/1×7#0   | T114-2-8       | 1117ス機能            | 2026 |        | X7+93                   | 189     |
| - 1000            |                    |           |                | 7-1040224          |      |        |                         |         |
| 3.694             |                    |           |                |                    |      |        |                         |         |
| 14 16/12/14       |                    |           |                |                    |      |        |                         |         |
| to make 1 👘 🖂     |                    |           |                |                    |      |        |                         |         |
| e destated in the |                    |           |                |                    |      |        |                         |         |
| H 25100XE         |                    |           |                |                    |      |        |                         |         |
| 8 <b>10 10</b> 10 |                    |           |                |                    |      |        |                         |         |
|                   |                    |           |                |                    |      |        |                         |         |
|                   |                    |           |                |                    |      |        |                         |         |
|                   |                    |           |                |                    |      |        |                         |         |
|                   |                    |           |                |                    |      |        |                         |         |
|                   |                    |           |                |                    |      |        |                         |         |

| 😭 Smart DC 0 – カル     | I JOCT Seart DC 8-0.6 |                 |                   | NO.                                        |                 |                                       |
|-----------------------|-----------------------|-----------------|-------------------|--------------------------------------------|-----------------|---------------------------------------|
| 0 5-1.                | 8-2 PAR               |                 |                   | www.sec                                    |                 |                                       |
| A838 -                |                       |                 |                   | Rectan                                     | #114 E.F.       | 10                                    |
| #160                  | PRESSO PRESS          | Carl Contractor | + 100885 + 111778 | DE LOS LOS LOS LOS LOS LOS LOS LOS LOS LOS | 107.148.1 170   | and Alexandrometer and Alexandrometer |
| 3-4-                  | 801144 137            |                 |                   | Sector Contraction                         | 102.108.1.170   |                                       |
| 9.5140                | - * #14A              | 84. Privat      | Cente             | DONOTICE ADDRESS                           | The last 1 line | Stratistication and a state states    |
| 1143                  |                       |                 |                   | JOFOCH71/HALOHOOK                          | (42.186.1.219   | elitivae see rutrusens                |
| 247                   |                       |                 |                   |                                            |                 |                                       |
| L'ESSAL               |                       |                 |                   | Sixadicitiim                               | 191,186,1,196   | 102/01123061401488                    |
| Internation of the    |                       |                 |                   |                                            |                 |                                       |
| and the second second |                       |                 |                   |                                            |                 |                                       |
|                       |                       |                 |                   |                                            |                 |                                       |
| H PS-FUAL -           |                       |                 |                   | HH O Erlert                                |                 |                                       |
| 5 m380 -              |                       |                 |                   |                                            |                 |                                       |
|                       |                       |                 |                   |                                            |                 |                                       |
|                       |                       |                 |                   |                                            |                 |                                       |
|                       |                       |                 |                   |                                            |                 |                                       |
|                       |                       |                 |                   |                                            |                 |                                       |
|                       |                       |                 |                   |                                            |                 |                                       |

| P           | 1.8-A   | - 1 | 10.7 ニーボー 92.) 根理 | 1042              |               |       |             |                               |
|-------------|---------|-----|-------------------|-------------------|---------------|-------|-------------|-------------------------------|
| 492 · · ·   |         |     | 1.12              |                   |               |       |             |                               |
| 6/140H      | Sec. R. | 99  | direan S          | - 68 C 7811 - 141 | 10000 + 11700 |       |             |                               |
|             | -       | i m | 117               |                   |               |       |             |                               |
| 51 mm       |         | 61  | 1000 A 1000       | 20002             | -2450344211   | 10002 | 1227122     | 19220                         |
| nex:<br>.uz | 0       | Ŧ   | MICHARDINE        | it fats           | 0.00          |       | •pto        | 808<br>2017808<br>6-2-1       |
|             | 0       | ż   | 10.001010.0000    | -                 | DC27          | fer.  | * #23-02    | a:1) 2°21 matility<br>6.5-€ + |
|             | 0       | 3   | -0.1100.0014423   | AL FALM           | ber?          | tet.  | + #29-12    | 1177 Broad and<br>6.5.5.5     |
| 200         | 0       | ÷   | (2061Enablised)   | -                 | áces          |       | 4.875-0     | #08<br>±0.980.0<br>€.≤£ =     |
|             |         |     |                   |                   |               |       | 1-1 89-1 11 | () ( 10/4+2 - MB () +         |
|             |         |     |                   |                   |               |       |             |                               |

## 2.4 パラメータ

「デバイス」画面において、対象デバイスの「編集」 ボタンを押し、デバイスの各パ ラメータを修正することができます。最後に「確定」ボタンを押して保存できます。赤い 枠項目以外は、メーカー指導の下、編集する必要があります。

| #-L             | 2-4  | 10.04  | A.                |                       |                      |      |             |                               |
|-----------------|------|--------|-------------------|-----------------------|----------------------|------|-------------|-------------------------------|
| - <b></b>       |      |        |                   |                       |                      |      |             |                               |
| #1900           | 2012 | -      | (===              | and the second second | CONTRACTOR OF STREET |      |             |                               |
|                 | 20   | 105 11 | 7                 |                       |                      |      |             |                               |
| 9%.Fille        | 121  | 90     | 分から大規模            | ψri-cAB               | 1911年三世紀             | 1176 | A9-9A       | 100                           |
|                 | 1 0. | £5     | SERGARDON SING    | - 10 (are             | ocasii               |      | * #21472    | 400<br>6-5 -                  |
| 6/336<br>1429 - |      | 2      | 10.004911.0009    | a ten                 | PC19                 | 2vir | 4.879.CF    | 10 7 10 10 King<br>10 - 2 - 2 |
|                 |      | ÷      | AND DEPOSIT       | of face               | Dd:19                | μ.   | ++79-02     |                               |
|                 | 0.0  | 30     | 10007707/valcomez | it has                | 00308                |      | 4.82843     | 1000<br>1000<br>1000<br>1000  |
|                 |      |        |                   |                       |                      |      | 1.4 60 - 10 | T I HIVE AND AND AND          |
|                 |      |        |                   |                       |                      |      |             |                               |

#### ●DC506 編集画面

## 「注意閾値(℃)」項目は熱あるかを判断する閾値です。デフォルトは 37.5℃です。

| 🔅 Smart DC ローカル | 亚 A10 | † Sriet3 | 9C II814:         |                |                | 58                         | Ĩ |
|-----------------|-------|----------|-------------------|----------------|----------------|----------------------------|---|
| Q 9-1           | 1944  | -        | a                 |                |                | ナザバビス事項: Intocracementster |   |
| A -Hate -       |       |          |                   | and the second |                |                            |   |
| and states      | 2010  | 90 · ·   |                   | 0.88 0.0000    | * <b>1111</b>  | *Triceller Joins           |   |
| 1.000           |       | (He I    | Wo                |                |                | statis 🕐                   |   |
| 93146           | 12    | - 20     | 1047AB0           | Fricke         | 90 exiles      | (Prine Ja)A) W Face        |   |
| 1995<br>1995    | -     | к        | NOCHRED IN        | di Tani        | ocan.          | Platestel meter            |   |
| in proper       | 70.   | Ŧ.;      | 2010/01/12/2      |                | <b>9577</b> ), | 5199+7: 28+x+989           |   |
| 10              | 12    | 8        | ALCORDANISTS.     | Al-Amer        | 001            | · Dett. Martin 201         |   |
| 0 4005          | a)    | 4        | Conversion of the | Al loss        | ocus           | <b>副目示フセット</b> (10日・23)    |   |
|                 |       |          |                   |                |                | 64441946                   |   |
|                 |       |          |                   |                |                | *X* <b>25%4</b> 111        |   |
|                 |       |          |                   |                |                | 77.112886 WE               | - |
|                 |       |          |                   |                |                | (F-1)(+)(-)(+)-            |   |

#### ●DC77 編集画面

| 😨 Smart DC 🛛 – カル | II +124 | Seart DC      | 8-20             |                        | 25              |                |
|-------------------|---------|---------------|------------------|------------------------|-----------------|----------------|
| Q 8-1.            | 100     |               | THE              |                        | + #/16 #\$\$    |                |
| A8388 -           | 10000   |               |                  |                        |                 |                |
| 8043              | TAX28   | · · · · · · · | 24               | Real Providence (Provi | cease - + 11978 | ・デバイス機能 0CT7 - |
| 2-14-1            | 201     | ME_( \$37     | <u> </u>         |                        |                 | 144a0(m) 🌑     |
| 933.000           | 121     | *             | 9156ABB.         | 911/AB                 | 9117 A 888      | Tridelin mina  |
| 2003.<br>2017     | 9       | 1             | activity in the  | - 41768                | OCH-            | attime         |
|                   | 0.      | £             | mannitan         | di Tan                 | 0077            |                |
| a alexandro - s   | 2       | ŝ.            | and taken justs  | di bay                 | 601             |                |
| A 4000            |         | e.            | Contribution and | Allan                  | 0.000           |                |
|                   |         |               |                  |                        |                 |                |

#### 2.5 ユーザー

#### 2.5.1 ユーザー追加

Smart DC 画面から顔認証にユーザーを登録します。所属組織を選択してから、「ユ ーザー情報」タブにある「追加」ボタンを押すと登録画面が表示されます。必要な情報を 入力して、顔写真をアップロードします。「確定」ボタンを押してユーザー情報画面に戻 り、追加されたユーザーがあることを確認します。

| 💭 Smart DC 🛙 – カル | E ASCE Starl OC 0 - MA  |   |                    |                                               | • 510 - 432P              | we recognition G = 77-9 - |
|-------------------|-------------------------|---|--------------------|-----------------------------------------------|---------------------------|---------------------------|
| Q #-4             |                         |   |                    |                                               |                           |                           |
| A -6226           |                         |   |                    |                                               |                           |                           |
| 9817-6531         | Balloren Col. Collector | 4 | 10000 (1-700) 8000 | # ##SII)                                      |                           |                           |
|                   | Baradaniner             |   | 68. 101.01         |                                               | A CONTRACTOR OF THE OWNER |                           |
| 93.1 <b>89</b>    | . Markeling Department  |   |                    |                                               |                           |                           |
| 911438            | Owners Represent        |   | BR08 237           |                                               |                           |                           |
| 247.              |                         |   | 48                 | en 84                                         | 1017                      | Ref.                      |
| H 197539          |                         |   |                    | $\mathcal{T} = 1 \oplus 2 \oplus 2 \oplus 1,$ |                           |                           |
| - 11681           |                         |   |                    |                                               |                           |                           |
| B-90482588        |                         |   |                    |                                               |                           |                           |
| H.7559033         |                         |   |                    |                                               |                           |                           |
| 3 8223            |                         |   |                    |                                               |                           |                           |
|                   |                         |   |                    |                                               |                           |                           |
|                   |                         |   |                    |                                               |                           |                           |
|                   |                         |   |                    |                                               |                           |                           |
|                   |                         |   |                    |                                               |                           |                           |
|                   |                         |   |                    |                                               |                           |                           |

| CE Smart DC D-カA | ₫ "stict seeriox n=0.6 |   |            | 36.00        |   |
|------------------|------------------------|---|------------|--------------|---|
| Q 8-4            | 8-4 7073 FAIRE 3       |   |            | 1 Page 14    |   |
| A -#20 -         |                        |   |            | 1995 A.D.    |   |
| and see a        | garden (daries)        | 2 | ENNE SHORE | 184 1        | _ |
| 2010-0           | · Asing the exception  |   |            | KA-F80. 11   |   |
| <b>FARME</b>     | Multipling Department  |   | ak instru  | NO. 22 TO 1  |   |
| 9963.0           | (Second disative)      |   | #R.05 317  |              |   |
| 107              |                        |   |            | M020 111     |   |
| in merigan (     |                        |   |            | etus) i      |   |
| Disease -        |                        |   |            |              |   |
| B Mine allent    |                        |   |            |              |   |
| H 9559000 -      |                        |   |            |              | J |
| 0 mane           |                        |   |            |              |   |
|                  |                        |   |            | Trouble (30) |   |
|                  |                        |   |            |              |   |
|                  |                        |   |            |              |   |
|                  |                        |   |            |              |   |
|                  |                        |   |            |              |   |

| Smart DC B-## | ₩ Jace sewr.DC II-Die      |                                       |                  |          | • 114                | II - 432.4 Nex recognition            | 007771 |
|---------------|----------------------------|---------------------------------------|------------------|----------|----------------------|---------------------------------------|--------|
| Q #-1         | - a-2 TOOX 72188           | i i i i i i i i i i i i i i i i i i i |                  |          |                      |                                       |        |
| A 6226 *      |                            |                                       |                  |          |                      |                                       |        |
| 101103        | and areas and a set of the | - 6                                   | EN110 2-110      | TRANK =1 | (3.4.)               |                                       |        |
|               | Butting fails incognition  |                                       | Control Channels | -        |                      |                                       |        |
| VARE          | Hurbaring Department       |                                       | 44               | - 14 HER | Contented Include In | 1.1.1                                 |        |
| trick         | Carbolity classere are     |                                       | 20109 717        |          |                      |                                       |        |
| 1100 F        |                            |                                       |                  |          |                      |                                       |        |
| 1. WORK .     |                            |                                       |                  |          | 471                  |                                       |        |
| 0.0000 -      |                            |                                       | 2                | 19 S     | the department       | 単葉 校道 ちっとう                            |        |
| 600000ee0     |                            |                                       |                  |          | 1-1 mile > P         | • • • • • • • • • • • • • • • • • • • | A-10   |
| H-25+89X1     |                            |                                       |                  |          |                      |                                       |        |
| it dans       |                            |                                       |                  |          |                      |                                       |        |
|               |                            |                                       |                  |          |                      |                                       |        |
|               |                            |                                       |                  |          |                      |                                       |        |
|               |                            |                                       |                  |          |                      |                                       |        |
|               |                            |                                       |                  |          |                      |                                       |        |
|               |                            |                                       |                  |          |                      |                                       |        |

#### 2.5.2 組織情報追加

組織情報を登録します。所属組織を選択してから、「組織情報」タブにある「追加」 ボタンを押すと登録画面が表示されます。必要な情報を入力し、「確定」ボタンを押して 組織情報画面に戻り、左側組織ツリーに追加された組織があることを確認します。

| Smart DC ローカル  | Z 202€ anot 0C H-SA     |      |      |     |                       | • 115B -     | 4501 file recignition     | 0.05701 |
|----------------|-------------------------|------|------|-----|-----------------------|--------------|---------------------------|---------|
| 0 #-2          | 10-2 2-4-               |      |      |     |                       |              |                           |         |
| A - 828        | -                       |      |      |     |                       |              |                           |         |
| WITHOUT        |                         | - 16 | URNI | 1   | 1                     |              |                           |         |
| 2.0 <b>0</b> - | Building fact story man |      | + 80 |     |                       |              |                           |         |
| A2.1400        | Care-More impletioned   |      | 85   | 09  | TWF.                  |              |                           |         |
| +442           |                         |      |      | ~   |                       |              |                           |         |
| 197            |                         |      |      | 1.1 | Constant Assessment   |              |                           |         |
| le mitan       |                         |      |      | 1   | Numero Deserved       |              |                           |         |
| tr nieme -     |                         |      |      | 10  | Building how morphism |              | MM - A - E +              |         |
| B (1-912)## -  |                         |      |      |     |                       | Contract 11T | - manual and a            | 1.00    |
| ■ #8+#98+ ·    |                         |      |      |     |                       |              | Contractor and the second |         |
| 0 MEET -       |                         |      |      |     |                       |              |                           |         |
|                |                         |      |      |     |                       |              |                           |         |
|                |                         |      |      |     |                       |              |                           |         |
|                |                         |      |      |     |                       |              |                           |         |
|                |                         |      |      |     |                       |              |                           |         |
|                |                         |      |      |     |                       |              |                           |         |

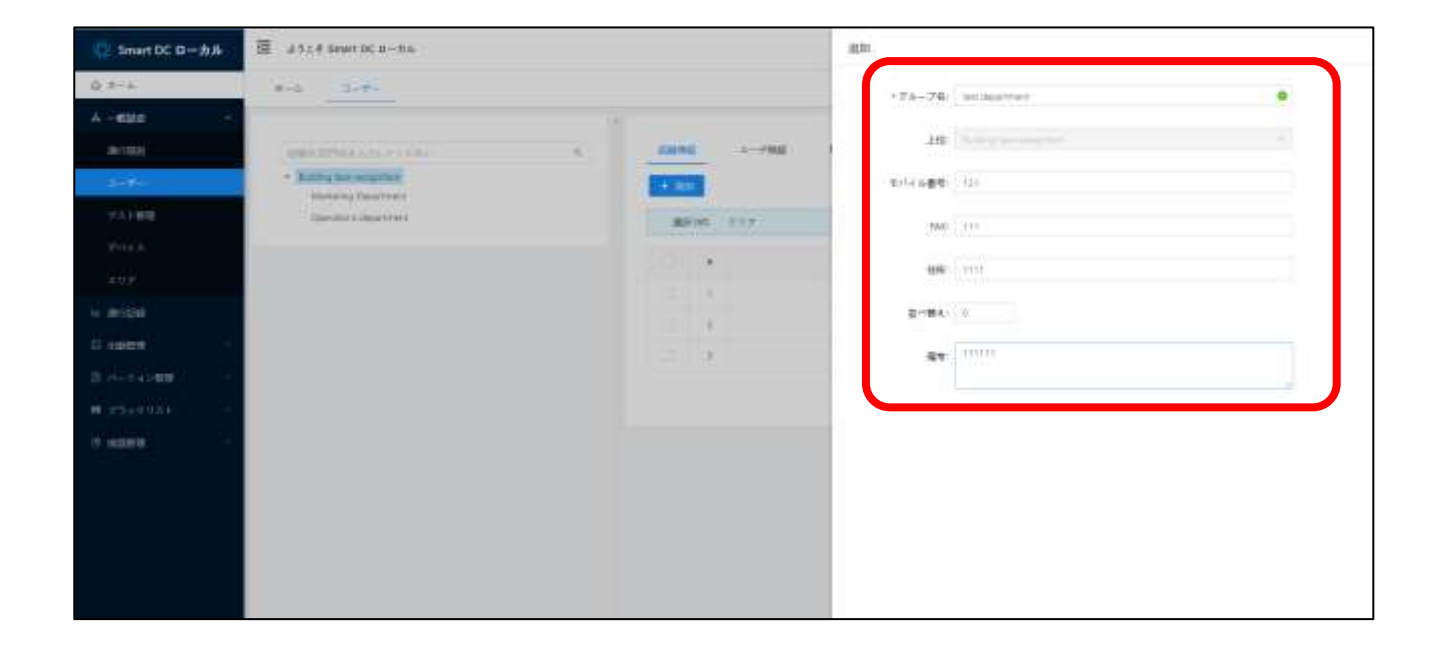

| Smart DC D-カル        | E Jicé seur DC II-DA    |     |       |       |          |      | - II-II | ice mognition 0 07771 |  |
|----------------------|-------------------------|-----|-------|-------|----------|------|---------|-----------------------|--|
| Q #-1                | A-4                     |     |       |       |          |      |         |                       |  |
| A -828 *             |                         |     |       |       |          |      |         |                       |  |
| 80.0403              | man artista da Constru- | - 6 | 0490  | I-mil | ERABL -1 | (11) |         |                       |  |
| 997                  | had department          |     | -     |       | 10000    |      |         |                       |  |
| TATES                | Hulaning Department     |     |       |       |          |      |         |                       |  |
| frici                | Damainer Oppertent      |     | 82.04 | 937   |          |      |         |                       |  |
| 1.02                 |                         |     |       | 10.   | 68       |      | 1941    | 81                    |  |
| 14 (8/12)8           |                         |     |       |       |          |      |         |                       |  |
| Cinarda 👘            |                         |     |       |       |          |      |         |                       |  |
| 8-20-21#8            |                         |     |       |       |          |      |         |                       |  |
| ₩ 25190X}            |                         |     |       |       |          |      |         |                       |  |
| 6 <del>- 1 - 1</del> |                         |     |       |       |          |      |         |                       |  |
|                      |                         |     |       |       |          |      |         |                       |  |
|                      |                         |     |       |       |          |      |         |                       |  |
|                      |                         |     |       |       |          |      |         |                       |  |
|                      |                         |     |       |       |          |      |         |                       |  |
|                      |                         |     |       |       |          |      |         |                       |  |

## 2.6 検温管理

#### 2.6.1 統計情報

「検温管理」―「統計情報」画面では検温履歴をグラフ表示します。「ダッシュボード」を押すことで、異なるレイアウトで統計情報を確認することができます。

| 💽 Smart DC 日一カル                         | 🗐 #914 Seart DC 0-bh                                                                                                    |        | • 1140 -                                                                                                    | #3=₹ Rev reception G = #779 F |
|-----------------------------------------|----------------------------------------------------------------------------------------------------|--------|----------------------------------------------------------------------------------------------------|-------------------------------|
| Q #-1                                   |                                                                                                    | Annini |                                                                                                    | i.                            |
| A -ette                                 |                                                                                                    |        |                                                                                                    |                               |
| 0.000324                                | 本目期時間報 まった                                                                                                    |        | Sector Control of                                                                                                    | 不已要類比率                        |
| Ciuce -                                 | ( Internet and Internet and Int | 100    | and the second second se |                               |
| 0.0000000000000000000000000000000000000 | 20                                                                                                    | 0/     | O.                                                                                                    | 096                           |
| M (755893) -                            | 20                                                                                                    | u .    | V                                                                                                    | 0.0                           |
| 0 HIER -                                |                                                                                                    |        |                                                                                                    |                               |
| -                                       |                                                                                                    |        |                                                                                                    |                               |
| incrute.                                | <b>展然人</b> 政府5十表                                                                                                    |        |                                                                                                    | 222.0-1                       |
|                                         | (ii) 2010 10-00. + 1010-00-18                                                                                                    |        |                                                                                                    |                               |
|                                         | 20 -                                                                                                    | 20     |                                                                                                    | I                             |
|                                         | 15                                                                                                    |        |                                                                                                    |                               |
|                                         | 10 -                                                                                                    |        |                                                                                                    |                               |

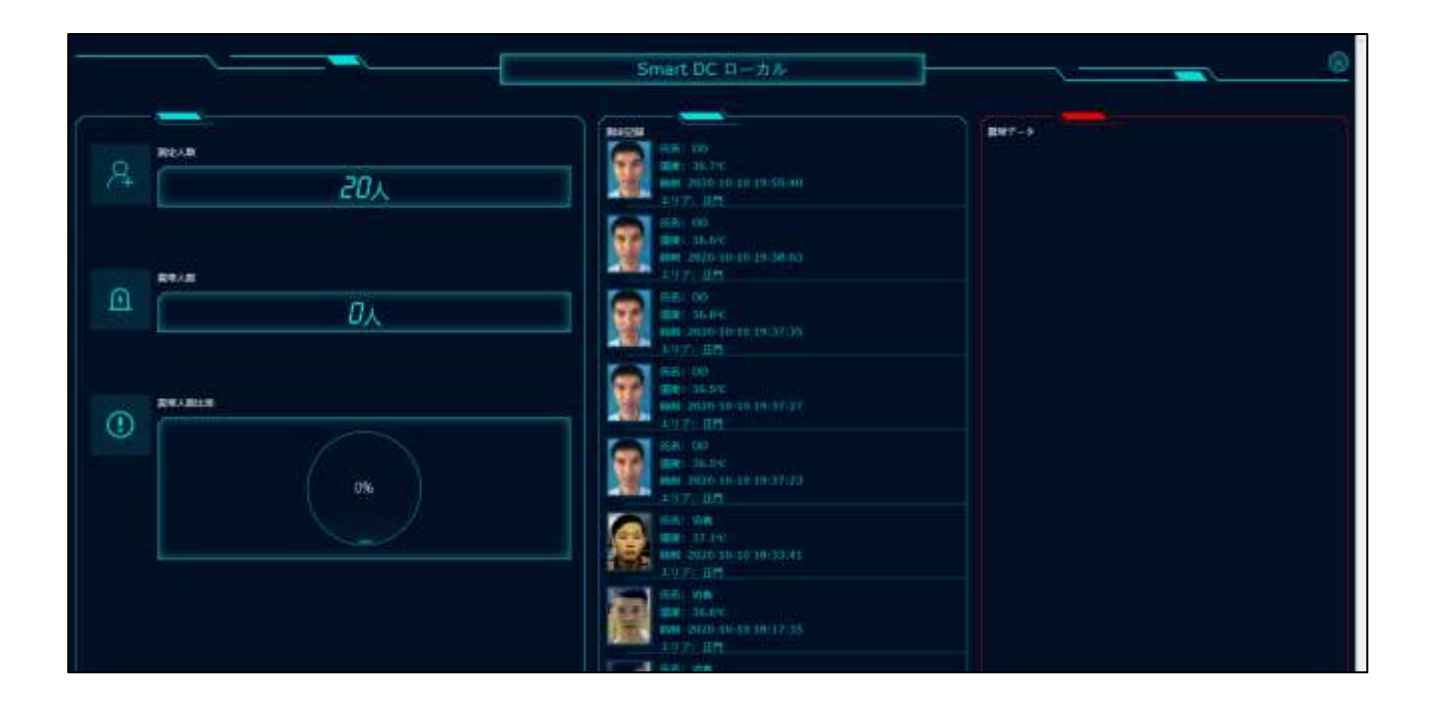

#### 2.6.2 測定記録

「検温管理」―「測定記録」画面では検温履歴を表示させることができます。検索条件によって検索結果を絞り込むこともできます。エクスポート機能では、エクセル形式で検温記録を出力することができます。

| Smert DC D-##  | 豆 utifin | en (K) =+ (K) (K) | 2           |             |       |                      | 2           | 0.00 - 2354 | face moquetos (2 0 770 |
|----------------|----------|-------------------|-------------|-------------|-------|----------------------|-------------|-------------|------------------------|
| Q-2-A          | Art 11   | 666               | 00.000 2.07 | - N21916 R- | aŭ -  |                      |             |             |                        |
| A - 626.       |          |                   |             |             |       |                      |             |             |                        |
| 64 (B)(1234    | 2 PDD-0  | 10 i s            | 10.010      | t-c -       | P10 - | PHERMO               |             |             |                        |
| CLARGE.        |          |                   |             |             |       | 717-128              |             |             |                        |
| Barris ( 1988) |          |                   |             |             |       | Acres 19             |             |             |                        |
|                | · 21     | 2672              | 2+79+-      | 80          | 2.08  | atri                 | 2.9 P       | 93          | 9444                   |
| 8 4008         | 1 121    |                   | 1           | A-52-014    | 00    | Maduling Experiment  | 1975        | 36.75       | 1439-10-12-13-33-40    |
|                |          |                   |             | A 92-031    | 00    | Refering Squateer)   | (389        | 34.17       | 1020-10-20 (0.00-0)    |
|                | a        |                   | R           | A-112-014   | 00    | Marketing Department | an          | 26.8%       | 1020-10-20-10:17:20    |
|                |          | 9                 | 1           | A 12-004    | DD    | Awaring Department   | 101         | 3121        | 2820-10-28 29:27-27    |
|                | 1.1      |                   | 1           | A=62-024    | ыņ    | Noteting Department  | 821         | 36.57       | 2020-10-10 19:17:23    |
|                | 1.0      | 1                 |             | -           | 114   | -                    | 100         | 17.1%       | 3820-10-10 18:33.41    |
|                | 12       | 9                 | 1           | -           | .09   |                      | <i>ar</i> 1 | 24.95       | 2439-10-18-18-17-18.   |

#### 2.7 通行規則

「一般設定」―「通行規則」画面では入退室管理用の通行規則を設定します。「追加」ボタンを押し、週単位でのルールを登録します。「確定」ボタンを押して、ルールー 覧画面で追加されたルールを確認することができます。

| Sinart DC ローカル                         | a see Smart DC | 10-20 fe |        |           | • D+B - | ようこそ Face racognition G ヨグアウト |
|----------------------------------------|----------------|----------|--------|-----------|---------|-------------------------------|
| 0.2-1                                  | 1894 BRO       | Ni -     |        |           |         |                               |
| A -626 -                               |                | 1        |        |           |         |                               |
| a (60)                                 | ArtAbles       | J        |        |           |         |                               |
| 1000 - C                               | 8910103        | r. (7    |        |           |         |                               |
| 95)100                                 |                | 4-44     | MacGet | 170P      | 1673280 | 101                           |
| 1994-08-1                              |                |          |        | T-1181224 |         |                               |
| 1.03                                   |                |          |        |           |         |                               |
| 14 JULIE 10234                         |                |          |        |           |         |                               |
| E 10000                                |                |          |        |           |         |                               |
| B-000000000000000000000000000000000000 |                |          |        |           |         |                               |
| # 29+0931                              |                |          |        |           |         |                               |
| 0 wane                                 |                |          |        |           |         |                               |
|                                        |                |          |        |           |         |                               |
|                                        |                |          |        |           |         |                               |
|                                        |                |          |        |           |         |                               |
|                                        |                |          |        |           |         |                               |
|                                        |                |          |        |           |         |                               |

| Smart DC D - #Jk | ₩ 45.4 SearchCo-na | ie to                                           |
|------------------|--------------------|-------------------------------------------------|
| 0.2-4            | and all a          | 1E04                                            |
| A retter -       |                    | (*A194) were                                    |
|                  | e Emil             | · Modeler (2009-09-01-201900) (71)              |
| 2-8-             | Brokiller (EXT)    |                                                 |
| 9.6180           | 4-46 Ballet        | • M 7944# 2007-11-01 20-400 E2                  |
| 2162             | T-AFRIC            | · British · · · · · · · · · · · · · · · · · · · |
| 2499             |                    | A048-00 0 10 0 10                               |
| 17 (artista)     |                    |                                                 |
| Disee 2          |                    |                                                 |
| BARADER          |                    | * 0-mm +                                        |
| # 254 (0.X)      |                    | a. 0.000 +                                      |
| 9 mm -           |                    | · • • • • • • • • • •                           |
|                  |                    | a >000 +                                        |
|                  |                    | ( a. 1,000 ( 0.000 ( b.000) ( b.000)            |
|                  |                    | · · · · · · · · · · · · · · · · · · ·           |
|                  |                    |                                                 |

| Smart DC 8-24 | III anzei | Smart DC II - The |                     |                  | • D+B - 4 | 5=₹ Ree recognition G = dアウト |
|---------------|-----------|-------------------|---------------------|------------------|-----------|------------------------------|
| 0 2-4         |           | 161103.01         |                     |                  |           |                              |
| A -600 -      |           |                   |                     |                  |           |                              |
| 100 C         | Added     |                   |                     |                  |           |                              |
|               | 818       | 1881 FIF.         |                     |                  |           |                              |
| 2(3)建筑        |           | 1.114             | and the             | -                | anna      | -                            |
|               | -         | 10.000            | 2020-88-21(20.1430) | 2205.1649.285493 | REFER     | ion ion                      |
|               |           |                   |                     |                  | 110010    | 10/14-2 - 88 ( 14-2          |
| 6 81524       | _         |                   |                     |                  |           |                              |
| Cines -       |           |                   |                     |                  |           |                              |
| 0.014332000   |           |                   |                     |                  |           |                              |
| # 29+00X+     |           |                   |                     |                  |           |                              |
| 0 40418       |           |                   |                     |                  |           |                              |
|               |           |                   |                     |                  |           |                              |
|               |           |                   |                     |                  |           |                              |
|               |           |                   |                     |                  |           |                              |
|               |           |                   |                     |                  |           |                              |
|               |           |                   |                     |                  |           |                              |

## 2.8 **ゲスト**

「一般設定」―「ゲスト管理」画面では入退室管理用のゲストを管理します。「追加」ボタンを押し、ゲスト情報や通行有効期間などの情報を入力します。「確定」ボタンを押して、ゲストー覧画面で追加されたゲストを確認します。右側の各種ボタンでは、ゲスト情報編集、削除などの操作ができます。

| 🚺 Smart DC ローカル | 置 Jocé Sewit DC II-704  | • 1148 - &327 Peer recognition © 2777 |
|-----------------|-------------------------|---------------------------------------|
| Q #-1           | - #14 T2188             |                                       |
| A828            |                         |                                       |
| MONDA .         | ar y farking years      | C 140                                 |
|                 | abi or typ              |                                       |
| ¥X∔ <b>i</b> li | - 10 A MA MERCEN 01-100 | Riol@ #7#8 33-32 #8                   |
|                 | T-ARRADA                |                                       |
|                 |                         |                                       |
| 4 (6/128)       |                         |                                       |
| o men -         |                         |                                       |
| Briterature -   |                         |                                       |
| #125+80X1       |                         |                                       |
| d dante -       |                         |                                       |
|                 |                         |                                       |
|                 |                         |                                       |
|                 |                         |                                       |
|                 |                         |                                       |
|                 |                         |                                       |

| O #-L         #L-C         #L-C <t< th=""><th></th></t<>                                                                                                    |     |
|----------------------------------------------------------------------------------------------------|-----|
| A - 424 · 420 · 440 · 444 · ac                                                                                                    |     |
| A 1611 A 161 A 161 |     |
| ADD                                                                                                    |     |
| ····································                                                                                                    | 1.5 |
|                                                                                                    |     |
| - 100-001 (201-05-0) (201-05-0) (20-05-0)                                                                                                    |     |
| *#7## 400 MOTINE T                                                                                                    |     |
| B and Makes 10                                                                                                    |     |
| B 20-000 P#2/2/5/7/ UNBURY                                                                                                    | - + |
| 0 estet (11)                                                                                                    |     |
|                                                                                                    |     |

| Smart DC B-##          | ₫ 410€ Seor DC 8-26 |          |     |                    |                                  | 148 - kazes       | ex recognition 0 0 7771 |
|------------------------|---------------------|----------|-----|--------------------|----------------------------------|-------------------|-------------------------|
| Q #-1                  | 8-5 93188           |          |     |                    |                                  |                   |                         |
| A -ega is              |                     |          |     |                    |                                  |                   |                         |
| 801401                 | - 84                | Y (WELLA |     | 8.68 0.1           | 10-11 A 820                      |                   |                         |
| 3-9-                   | and on the r        |          |     |                    |                                  |                   |                         |
| 278 F #28              |                     |          |     |                    |                                  | 3.4-23            |                         |
| tha .                  |                     | 340 127  | 177 | 3022-09-07 2342-06 | 200-03-0123-49-09                | B75.6             | 88.611-                 |
| 3.3594                 | 840                 |          |     | CONTRACTOR SAMPLE  | Contraction of the second second | Contract Callered |                         |
| 14 16/1228             |                     |          |     |                    | 5.5.6                            | \$1.44 (1) · (D)- | -7 - 98 7               |
| ti marte 👘             |                     |          |     |                    |                                  |                   |                         |
| E de la letter -       |                     |          |     |                    |                                  |                   |                         |
| H 75190XF              |                     |          |     |                    |                                  |                   |                         |
| 8 <del>1 2 2 2</del> - |                     |          |     |                    |                                  |                   |                         |
|                        |                     |          |     |                    |                                  |                   |                         |
|                        |                     |          |     |                    |                                  |                   |                         |
|                        |                     |          |     |                    |                                  |                   |                         |
|                        |                     |          |     |                    |                                  |                   |                         |
|                        |                     |          |     |                    |                                  |                   |                         |

#### 2.9 エリア

「一般設定」―「エリア」画面ではデバイスを設置するエリアを管理します。「追加」ボタンを押し、エリア情報とアクセスユーザーなどの情報を入力します。「確定」ボタンを押して、エリア一覧画面で追加されたエリア情報を確認します。右側の各種ボタンでは、エリア情報編集、削除などの操作ができます。

| Smart DC D-3/8 | E antif Sear DC II-1                  | ir fu         |                   | <ul> <li>E+3 = £3 ≤ ₹ Rev reception G = ₹7.9 )</li> </ul> |
|----------------|---------------------------------------|---------------|-------------------|-----------------------------------------------------------|
| Q 9-1          | and Seve                              |               |                   |                                                           |
| A -826 +       |                                       |               |                   |                                                           |
| 101143N        | · · · · · · · · · · · · · · · · · · · | 1917)<br>1917 |                   |                                                           |
| 3-8-           | BRM ( 277)                            |               |                   |                                                           |
| 23.188         |                                       | =178          | = 10 <b># 650</b> | 91                                                        |
| 906A           | - 13 IV                               | 14            | URANT?            | MR 5.12                                                   |
| 207            |                                       |               |                   | 11 ## 1 # 1 1 1 1 1 1 4 ## 1 # #                          |
| 6 163291       | -                                     |               |                   |                                                           |
| u men 🖂        |                                       |               |                   |                                                           |
| Brooklass      |                                       |               |                   |                                                           |
| H 7548931      |                                       |               |                   |                                                           |
| A state -      |                                       |               |                   |                                                           |
|                |                                       |               |                   |                                                           |
|                |                                       |               |                   |                                                           |
|                |                                       |               |                   |                                                           |
|                |                                       |               |                   |                                                           |
|                |                                       |               |                   |                                                           |

| 💭 Smart DC 🛛 – カル | 📅 412 t Sewt DC II-0  | <b>6</b> |       | an .                             |               |          |
|-------------------|-----------------------|----------|-------|----------------------------------|---------------|----------|
| 0.5-1.            | 8-4- 100.P.           |          |       | +1178-: Crana                    |               |          |
| A-6388 -          |                       |          |       |                                  |               |          |
| #141              | and the second second |          |       | +±17#81 0#±17                    |               | -        |
| 3-4-              | \$0.00 .P.T.P.        |          |       | NAMES OF A DESIGN AS A DESIGN AS | BHIRD: WALLS! |          |
| 951800            |                       | 2078     | 11798 | アクリス推測・コーザを推行                    |               |          |
| \$163             |                       | 100 E    | 38417 |                                  |               |          |
| 2497              |                       |          |       | 6-6 80B                          |               |          |
| i algu            |                       |          |       | . e                              | - 学を調査にすすまい   |          |
| o see             |                       |          |       |                                  |               |          |
| a Areahan 👘 🖓     |                       |          |       |                                  |               |          |
| H 19+4031         |                       |          |       |                                  |               |          |
| 8 8388 -          |                       |          |       |                                  |               |          |
|                   |                       |          |       |                                  |               |          |
|                   |                       |          |       |                                  |               |          |
|                   |                       |          |       |                                  |               |          |
|                   |                       |          |       |                                  |               |          |
|                   |                       |          |       |                                  |               | <b>)</b> |
|                   |                       |          |       |                                  |               |          |

| 💮 Smart DC 🛛 – カル | ance sewrocn-h      | h          |             | • 2040 - €32€ New recognition © 20779)-      |
|-------------------|---------------------|------------|-------------|----------------------------------------------|
| Q #-1             | A-4 407             |            |             |                                              |
| A -828            | ·                   |            |             |                                              |
| 16-21631          | + Alter - Reference | <b>F</b> 2 |             |                                              |
| 4-0-              | BKHH FST.           |            |             |                                              |
| 10.1100           |                     | -178       | - 11 7 880  |                                              |
| 994436            |                     | Orano      | 24217       | MR 902-                                      |
| 1000              | . O. K.             | a a        | 10H = 11 2P | 編集: ガルミー                                     |
| in antipal        |                     |            |             | 1-2 min 2 m ( 1 = (0.1-4-0.1-) 460 ( 1-4-0.1 |
| 11 10010          | -                   |            |             |                                              |
| B POINTER         | ÷                   |            |             |                                              |
| # 39+99XE         | 2                   |            |             |                                              |
| o saes            | -                   |            |             |                                              |
|                   |                     |            |             |                                              |
|                   |                     |            |             |                                              |
|                   |                     |            |             |                                              |
|                   |                     |            |             |                                              |
|                   |                     |            |             |                                              |

## 2.10 通行記録

「通行履歴」画面では、各エリアに設置されているデバイスで検知された人の履歴を 管理します。「エクスポート」ボタンを押すことで、エクセル形式でデータを出力するこ ともできます。

| Smart DC D-#Jk     | 豆 at: | € Select DC II - P.A | 28        |                       |          |        |                       | • 11432 -      | a til el face recognition                   | 01779> |
|--------------------|-------|----------------------|-----------|-----------------------|----------|--------|-----------------------|----------------|---------------------------------------------|--------|
| Q 2-1              |       | RITER                |           |                       |          |        |                       |                |                                             | Ê.     |
| A-606              |       |                      |           |                       |          |        |                       |                |                                             |        |
| - North Control    | 10    | inn mite -           | 20010-00- | 40 at                 |          | . marx | MAC)                  |                | PRANK COTT-                                 |        |
| -11:10:00          | (int  |                      | ALC: NO   |                       |          |        |                       |                |                                             |        |
| Bateria (releta) - | 10    | 9058                 | 4+77+88   | PITA SHAR             |          | 68     | 1973                  | 8.9.2          | 200                                         |        |
| # 79+9031          |       |                      |           | and chive 212 ( Hates | 4.42.016 |        | Materia Deserved      | EPI            | 7970-10-10-10-10-10-10-10-10-10-10-10-10-10 |        |
|                    | - 0   |                      |           | 363(2)442(2)219486    | 4-12-019 | π      | Marketing Department  | 275            | 2003-10-02-06/06/19                         |        |
|                    | 0     |                      | 1         | NOTADOTHMS            | 4-02-014 | 100    | Mailaring Department  | 415            | 2010/12/07 18:00:0                          |        |
|                    | . 0   |                      |           | w0014425217338        | 4/42.016 |        | Mariners Department   | D <sup>h</sup> | 2010/01/01/01/01                            |        |
|                    |       |                      |           | 1011140210110486      | 4.52.216 | 000    | Marketing Deserverity | 28             | 300.75-0 (8:90)                             |        |
|                    | - 5   |                      |           | MODAL/COMM            | 4.02-014 | 10     | Nature Department     | 173            | 2025-15-50 (200027                          |        |
|                    | 10    |                      |           | witherstitles         | 8-12-016 | -14    | National Designments  | 279            | papa-ra-ra-sal-sala                         |        |
|                    |       | -                    | -         |                       |          |        |                       |                |                                             |        |

#### 2.11 勤怠管理

#### 2.11.1 シフト

「勤怠管理」―「シフト」画面では朝勤、昼勤、夜勤の出退社時刻を設定します。 「追加」ボタンを押し、シフト情報を入力します。「確定」ボタンを押して、シフト一覧 画面に追加されたシフトルールを確認します。右側の各種ボタンでは、シフト情報編集、 削除などの操作ができます。

| Smart DC D-#Jk | 臣 atcfismut | E #10 # Smart DC #-DA . #32 # Text monopology @ #3773+ |         |        |                                                 |     |  |  |
|----------------|-------------|--------------------------------------------------------|---------|--------|-------------------------------------------------|-----|--|--|
| Q: 2-4         | #F6 (F3     | 9                                                      |         |        |                                                 |     |  |  |
| A CHIEF .      | -           |                                                        |         |        |                                                 |     |  |  |
| 14 JULY 201    | 1.000       |                                                        |         |        |                                                 |     |  |  |
| EL SANKE .     | 300.00      | +17                                                    |         |        |                                                 |     |  |  |
|                | 184         | 5214                                                   | Manetti | M/7eki | 1879                                            |     |  |  |
| ensi           | b           | 100                                                    | 2012    | 1947   | and does -                                      |     |  |  |
| B-034527       | 10 L        | 341                                                    | 14.02   | Trail. | 100 - 6 - C                                     |     |  |  |
| B ALESSONN -   |             |                                                        |         |        | 1.2 Add ( 10 - 10 - 10 - 10 - 10 - 10 - 10 - 10 | 1.1 |  |  |
| # 79+0021 -    |             |                                                        |         |        |                                                 |     |  |  |
| 0 4048         |             |                                                        |         |        |                                                 |     |  |  |
|                |             |                                                        |         |        |                                                 |     |  |  |
|                |             |                                                        |         |        |                                                 |     |  |  |
|                |             |                                                        |         |        |                                                 |     |  |  |
|                |             |                                                        |         |        |                                                 |     |  |  |
|                |             |                                                        |         |        |                                                 |     |  |  |
|                |             |                                                        |         |        |                                                 |     |  |  |
|                |             |                                                        |         |        |                                                 |     |  |  |

| 😨 Smart DC R-#A | 🕮 which seem | DC 11-11-6- |           | . M10      |         |     |         |                                         |
|-----------------|--------------|-------------|-----------|------------|---------|-----|---------|-----------------------------------------|
| 0.9-4           | 14-21 14     | on eran sea | MARK - ++ | 1522910    | 1442    |     |         |                                         |
| A - 400         |              |             |           | 12/22/2    |         |     | 0.00    |                                         |
| A BOOM          |              |             |           | an arrest  |         |     | notern  | ~~~                                     |
| ti nareti 🛛 🔶   | 100(107)     | 137.1       |           | -10-111    | 0.94122 |     | 0.01100 | 1 141 18 11 1 1 1 1 1 1 1 1 1 1 1 1 1 1 |
| 53£             | 101          | 07140       | Rent      | -10.7 (60) | = 17188 |     | = 11100 | = 11:00 E (~++)#                        |
| mittat          | 2            | i de        | 19.00     |            |         |     |         |                                         |
| 10.000)         | 2            | 344.        | inter .   | *2-778     | = 97.00 | 387 | 1000    | A-FERRISHCEF                            |
| Barrensen -     |              |             |           | C MARK     |         |     |         |                                         |
| H 2742034 -     | _            |             |           |            |         |     |         |                                         |
| 0 102200        |              |             |           |            |         |     |         |                                         |
|                 |              |             |           |            |         |     |         |                                         |
|                 |              |             |           |            |         |     |         |                                         |
|                 |              |             |           |            |         |     |         |                                         |
|                 |              |             |           |            |         |     |         |                                         |
|                 |              |             |           |            |         |     |         |                                         |
|                 |              |             |           |            |         |     |         |                                         |
|                 |              |             |           |            |         |     |         |                                         |
|                 |              |             |           |            |         |     |         |                                         |

| 🔅 Smart DC 🖬 – | ±++ ≣ +121 | Smort DC R-MA |         |       | <ul> <li>□000 - 212€ Non-recognises G 09793</li> </ul> |
|----------------|------------|---------------|---------|-------|--------------------------------------------------------|
| Q #-4          | 8-4        | 591           |         |       |                                                        |
| A -#216        | -          |               |         |       |                                                        |
| i sesten       | 1.00       |               |         |       |                                                        |
| 0.000          | -          | 000 III       |         |       |                                                        |
| siak.          |            | 1218          | Minethe | #TMA  | 81                                                     |
| waters.        | 1.5        | sind.         | 0840    | 1728  | ALM - 6-12                                             |
| 64110          | 12         | 11.8k -       | 0940    | 0.0   | - 10 c -                                               |
| 图 2011年1月1日日   | •          | 1.0           | 2640    | 14.10 | MIN: 6 % C -                                           |
| # 9919931      |            |               |         |       | 1.1.600 ( H = 1 ) ( 1) ( -0 ) ( H = 1 ) ( -0 )         |
| o warm         |            |               |         |       |                                                        |
|                |            |               |         |       |                                                        |
|                |            |               |         |       |                                                        |
|                |            |               |         |       |                                                        |
|                |            |               |         |       |                                                        |
|                |            |               |         |       |                                                        |
|                |            |               |         |       |                                                        |

#### 2.11.2 勤務組

「勤怠管理」―「勤務組」画面では、ユーザーがどのシフトで勤務するかを設定しま す。「追加」ボタンを押し、勤務情報を入力します。「ユーザー追加」ボタンで組織にい るユーザーを選定し、シフトに追加します。「確定」ボタンを押して、勤務組一覧画面で 追加された勤務組を確認します。右側の各種ボタンでは、勤務組編集、削除などの操作が できます。

| Smart DC 0-#                                                                                                    | њ. – | ₫ a1c4% | wt DC n - n A                            |    |                                                                                                    | • B#2              | - 2324 face recognition | 0.642201 |
|----------------------------------------------------------------------------------------------------|------|---------|------------------------------------------|----|----------------------------------------------------------------------------------------------------|--------------------|-------------------------|----------|
| Q 7-4                                                                                                    |      | 676     | and an                                   |    |                                                                                                    |                    |                         |          |
| A - 888                                                                                                    |      |         |                                          |    |                                                                                                    |                    |                         |          |
| H #15238                                                                                                    |      | 100     | an an an an an an an an an an an an an a |    |                                                                                                    |                    |                         |          |
| 0 1899 C                                                                                                    | 140  | 386.04  | 957                                      |    |                                                                                                    |                    |                         |          |
|                                                                                                    |      |         | 7a-76                                    | 88 | 8-8                                                                                                    |                    |                         | n        |
| - desi                                                                                                    |      |         | Si                                       | 14 | FINE AND SHEET AND SHEET AND THE VECTOR                                                                                                    | - #2               | 10                      | 100      |
| and each in the second second s |      |         | 1.0                                      |    | 2000 A 100 A 100 A | ion Mais 1600/00 - | 104                     | 100      |
| b Assessment                                                                                                    |      |         |                                          |    |                                                                                                    | 1-2 min 8          | 8 (1) · (1) ····· (20)  | 100      |
| ##1975+910X3                                                                                                    | а.   |         |                                          |    |                                                                                                    |                    |                         |          |
| 0 H2010                                                                                                    |      |         |                                          |    |                                                                                                    |                    |                         |          |
|                                                                                                    |      |         |                                          |    |                                                                                                    |                    |                         |          |
|                                                                                                    |      |         |                                          |    |                                                                                                    |                    |                         |          |
|                                                                                                    |      |         |                                          |    |                                                                                                    |                    |                         |          |
|                                                                                                    |      |         |                                          |    |                                                                                                    |                    |                         |          |
|                                                                                                    |      |         |                                          |    |                                                                                                    |                    |                         |          |
|                                                                                                    |      |         |                                          |    |                                                                                                    |                    |                         |          |
|                                                                                                    |      |         |                                          |    |                                                                                                    |                    |                         |          |

| Smart DC D-#/H | 覆:d 5 c 4 Seven DC II - No.    | Rin.                                                  |
|----------------|--------------------------------|-------------------------------------------------------|
| 0.8-4          | 8-1 BML                        | +74-7E) and                                           |
| A-16030        |                                |                                                       |
| 64 (BE1258)    | AN NUMBER                      | ****                                                  |
| 0 10000 -      | Brin 117                       | (180) 0 /003 0 /003 0 /003 0 /003 0 /003 ±003<br>E003 |
| 226            | 74-78 BB                       |                                                       |
| #802           | 0 1 1 1 MEL2823                |                                                       |
| electrica -    | nya a Matsuna Anto Anto Anto A | 3185 F+1 0-17180                                      |
| E Horsten 1    |                                |                                                       |
| 0 25520A)      |                                |                                                       |
| o esse -       |                                |                                                       |
|                |                                |                                                       |
|                |                                |                                                       |
|                |                                |                                                       |
|                |                                |                                                       |
|                |                                |                                                       |
|                |                                |                                                       |
|                |                                |                                                       |

| G Innet DC E - B.A- | THE AMERICAN STREET     |                                          | NP                                                                                                    |
|---------------------|-------------------------|------------------------------------------|----------------------------------------------------------------------------------------------------|
| 2.9 m               |                         |                                          | The TR Land                                                                                                    |
| A Second            |                         | 戦権を選択                                    | ×                                                                                                    |
|                     | No. of Concession, Name | - Westman and                            | A Second Second Se<br>Second Second Second Second Second Second Second Second Second Second Second Second Second Second Second Second Second Second Second Second Second Second Second Second Second Second Second Second Second Second Second Second Second Seco |
| s interes -         |                         | V-AVA) HEV                               | tent Mrmt Brat Brat Brat Bant sur                                                                                                    |
| 4.4.4               | 94-96 86                |                                          |                                                                                                    |
|                     |                         | <ul> <li>Rolding has integral</li> </ul> | A S L AND L AND L     |
|                     |                         | _                                        | area areas                                                                                                    |
| the second second   |                         | 0                                        |                                                                                                    |
| 10.2511111          |                         |                                          |                                                                                                    |
| 6 (1999)            |                         |                                          |                                                                                                    |
|                     |                         |                                          |                                                                                                    |
|                     |                         |                                          |                                                                                                    |
|                     |                         |                                          |                                                                                                    |
|                     |                         |                                          |                                                                                                    |
|                     |                         |                                          |                                                                                                    |
|                     |                         |                                          |                                                                                                    |
|                     |                         |                                          |                                                                                                    |

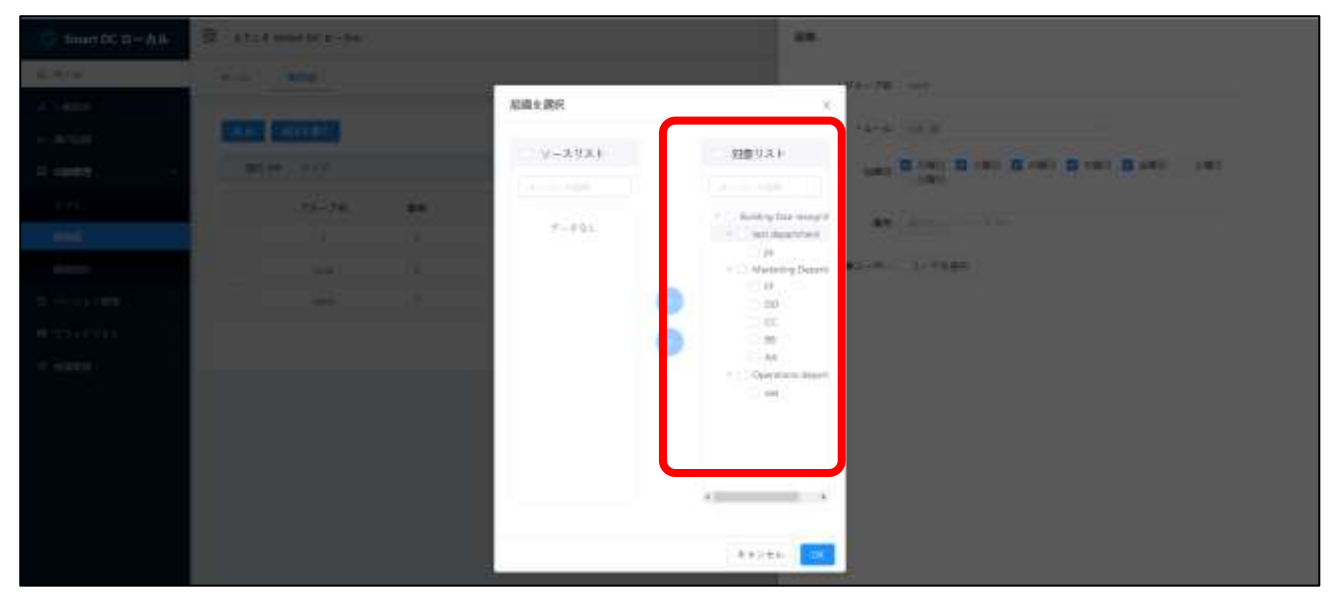

| Smart DC D-#Jk | 10 at | sc€ sewr DC        | n-pe |    | ### - #51.€ faio recopia                                               | 00V | 0.073  | 791   |
|----------------|-------|--------------------|------|----|------------------------------------------------------------------------|-----|--------|-------|
| Q 3-4          | 18.44 | -                  |      |    |                                                                        |     |        |       |
| A HERE         |       |                    |      |    |                                                                        |     |        |       |
| 6. m-030       |       | 101.5              | ÷    |    |                                                                        |     |        |       |
| D same o       |       | <b>87(19</b> ) 200 | e    |    |                                                                        |     |        |       |
| ÷91.           |       |                    | 1    | -  |                                                                        | -   |        |       |
|                |       |                    |      | 1  | 2003 S403 S403 Sector Back store #7                                    |     | -      |       |
| and shall      |       |                    | βi). | 10 | A MARTE A MARTE A MARTE A MARTE A MARTE COMPANY OF COMPANY A MARCED A. |     | eite . | - I   |
| B Average      |       | -                  |      |    | 月期日 沙漠石 水陽石 水陽石 金融合 (2000) 開始, 15,000 倍?                               |     |        |       |
| H 2540031      |       |                    |      |    | Califier 3 40 - 11 - 10,-44-9 - 10                                     | 10  | 144    | 24. I |
| di waxaa       |       |                    |      |    |                                                                        |     |        |       |
|                |       |                    |      |    |                                                                        |     |        |       |
|                |       |                    |      |    |                                                                        |     |        |       |
|                |       |                    |      |    |                                                                        |     |        |       |
|                |       |                    |      |    |                                                                        |     |        |       |
|                |       |                    |      |    |                                                                        |     |        |       |
|                |       |                    |      |    |                                                                        |     |        |       |
|                |       |                    |      |    |                                                                        |     |        |       |

#### 2.11.3 勤怠統計

「勤怠管理」―「統計情報」画面では、月毎の勤怠情報を纏めて表示します。「エク スポート」ボタンを押すことで、エクセル形式でデータを出力することができます。

| Smart DC 0-34 | II 492856 | unt DC II-Ark |      |                      |         |      |       |      | • 11420 - | £ 5 ⊂ ₹ Face rect | gotio) G = 1779 k |
|---------------|-----------|---------------|------|----------------------|---------|------|-------|------|-----------|-------------------|-------------------|
| Q #-1         | 244       | ehi ehi       | 60 C |                      |         |      |       |      |           |                   |                   |
| A -ette       | *         |               |      |                      |         |      |       |      |           |                   |                   |
| 0 00538       | 1017 (F   | E9-10         |      | 2311                 | - 1     | 27)  |       | 48   | D=TOOR    |                   |                   |
| D same        | - 0.8E    | CHHIFF =      |      |                      |         |      |       |      |           |                   |                   |
| 59.H          |           | 10 - 0 L      |      |                      |         |      |       |      |           |                   |                   |
| erected.      | ani or    | 117           |      |                      |         |      |       |      |           |                   |                   |
|               |           | Dille         | 68   | 971                  | 80      | 169  | 90288 | -XmB | and       | <b>WENN</b>       | 16/1              |
| Contraction ( |           |               |      | 100.11               | 10000   |      |       |      |           |                   | 1.00              |
| # 25+00X3     |           | W.            |      | Marketing Department | #42.016 | - 85 |       | 12   | 8         | <u></u>           | 14                |
| o same        |           |               |      |                      |         |      |       |      | 11月1日     | 1 10.14-0         | MB                |
|               | _         |               |      |                      |         |      |       |      |           |                   |                   |
|               |           |               |      |                      |         |      |       |      |           |                   |                   |
|               |           |               |      |                      |         |      |       |      |           |                   |                   |
|               |           |               |      |                      |         |      |       |      |           |                   |                   |
|               |           |               |      |                      |         |      |       |      |           |                   |                   |
|               |           |               |      |                      |         |      |       |      |           |                   |                   |
|               |           |               |      |                      |         |      |       |      |           |                   |                   |

## 2.12 ブラックリスト

#### 2.12.1 ブラックリスト追加

Smart DC 画面からブラックリストを登録します。「追加」ボタンを押すと、登録画 面が表示されます。必要な情報を入力し、顔写真をアップロードします。「確定」ボタン を押してユーザー情報画面に戻り、追加されたブラックリストユーザーがあることを確認 します。

| Smart DC D-#JA | E atcf Seat DC 8-36 |          |     | <ul> <li>● 前田田 &gt; ようこぞ mon-mongention 日日グアウト</li> </ul> |
|----------------|---------------------|----------|-----|-----------------------------------------------------------|
| Q 9-1          | A-6 2900000 2       | 9.00.000 |     |                                                           |
| A (1888)       |                     |          |     |                                                           |
| 6 million      | 1 22                |          |     |                                                           |
| C SHEET        | #EA# ( 1977)        |          |     |                                                           |
| 0.0634500 C    | • ¥8                | 14       | 847 | 1815                                                      |
| ₩.79829A1 +    |                     | 10       | 114 | MB 1965 -                                                 |
| **********     |                     |          |     |                                                           |
| 29+9931        |                     |          |     | 11.001.1.00 - 1.01.01.00 - 0.000                          |
| 0 4000         |                     |          |     |                                                           |
|                |                     |          |     |                                                           |
|                |                     |          |     |                                                           |
|                |                     |          |     |                                                           |
|                |                     |          |     |                                                           |
|                |                     |          |     |                                                           |
|                |                     |          |     |                                                           |
|                |                     |          |     |                                                           |
|                |                     |          |     |                                                           |

| C: Smart DC D-#Jk | 🖼 utaf SmathCa-An                                                                                               |     | âm.    |
|-------------------|----------------------------------------------------------------------------------------------------|-----|--------|
| 0.8~+             | sea Photoko Photokovál                                                                                          |     | 68 -   |
| A Peter -         | The second second second second second second second second second second second second second second second se |     |        |
| 14 ansatz         | 1 BB                                                                                                    |     | 977° a |
| traine: S         | HIT IN OTT                                                                                                    |     | - NR   |
| a storigen i 👘 S  | • 48 68                                                                                                    | 917 | (B)    |
| # 25+9031 -       |                                                                                                    | -   |        |
| 2240931004        |                                                                                                    |     |        |
| 25499.84          |                                                                                                    |     |        |
| 9 ears            |                                                                                                    |     |        |
|                   |                                                                                                    |     |        |
|                   |                                                                                                    |     |        |
|                   |                                                                                                    |     |        |
|                   |                                                                                                    |     |        |
|                   |                                                                                                    |     |        |
|                   |                                                                                                    |     |        |
|                   |                                                                                                    |     |        |
|                   |                                                                                                    |     |        |

| ##1-8<br>788715968 | 置 Jitté Selet DC 0-0.6 |             |        | <ul> <li>104回 - ようこで New recognition Q ログアウト</li> </ul> |
|--------------------|------------------------|-------------|--------|---------------------------------------------------------|
| Q #-1              | A-A 2390000 23         | 160.0.108.r |        |                                                         |
| A -405             | 1.00 million           |             |        |                                                         |
| 4 (67238           | + 30x                  |             |        |                                                         |
| 6 marce -          | 26(49) 737.            |             |        |                                                         |
| E (((()))₩₩ -      | 4 10                   | -           | 4+7    | 1.464                                                   |
| # 75-9931 -        |                        | -           | 1.00   | 48. 4×2 -                                               |
| 29+0'031           | a # 💽                  | 85.         | in the | 500 A + 2 -                                             |
| ly manual -        |                        |             |        | 1-2 KH ( W = 1   102 ( 0 ) ) HU ( 0 )                   |
|                    |                        |             |        |                                                         |
|                    |                        |             |        |                                                         |
|                    |                        |             |        |                                                         |
|                    |                        |             |        |                                                         |
|                    |                        |             |        |                                                         |
|                    |                        |             |        |                                                         |
|                    |                        |             |        |                                                         |

#### 2.12.2 検知履歴

「検知履歴」画面では、各エリアに設置されているデバイスで検知されたブラックリ ストユーザーの一覧が表示されます。

| 😳 Smart DC 🛛 – 🕁 🕸 | 置 JSCE Sewer DC 11-76.6 |                       |                        | • 104.00 - | #321 fee receptor 0.07791 |
|--------------------|-------------------------|-----------------------|------------------------|------------|---------------------------|
| Q #~+              |                         | 0.0.1.0.1.1           |                        |            | 1                         |
| A-886              | in a second second      |                       |                        |            |                           |
| 14 36380           | WW BARR - WINE I        | 28                    | A DE LO SALA           |            |                           |
| ti navele i -      | 2017 (M) 127            |                       |                        |            |                           |
| Barran (Mark)      | URABRYS BEEN            | - MR - 9-C            |                        | 19.0       | 81                        |
| # 79-892) -        |                         | 1. 194                | 1111117-01-01-01-01-01 | 110        | ked -                     |
| 29(123)            | - 💽 🗃                   | 1                     | 3530-16/10.2103008     | Git        | 1456.5                    |
| 0 4000 -           |                         | <ul> <li>C</li> </ul> | 2020-10-10-21-0-00     | 0.64       | 16383                     |
|                    | - 👧 🔊                   | 6. SH                 | 11120 ta. 10.216600    | Calic      | A SE                      |
|                    |                         | 2112                  | 2020-19-10.21 sette    | EH.        | 4121                      |
|                    |                         | 4. 21d                | 2020-18-10 (Chara)     | did        | 4.24 -                    |
|                    | · 😭 🏔                   | 4                     | anne-rectsi er Anila   | 848        | 4-£-                      |
|                    | - 😰 🗃                   | E                     | 2000-10-10 (1A+50      | 100        | Est.                      |
|                    |                         |                       |                        |            |                           |

## 3 AWCTool

## 3.1 DC506 接続設定

AWCTool を起動し、「Server Config」にSmart DC が入っているマシンの情報を入力し

ます。「Save Config」ボタンを押して、Smart DC と接続したことを確認します。

| rminal IP:                                                                                                    | 192.168.1.                                                       | 166:13202                            | 2                                                                | discont      | nect dea                                                                                                  | rlog                                                                                               | <pre>connect success {"version":"1.0", "type":"set_config_rsp", "seq":0, "c ode":0, "msg":"#E'!", "data"; {"status":0, "error_msg":""})</pre> |
|----------------------------------------------------------------------------------------------------|------------------------------------------------------------------|--------------------------------------|------------------------------------------------------------------|--------------|----------------------------------------------------------------------------------------------------|----------------------------------------------------------------------------------------------------|----------------------------------------------------------------------------------------------------|
| Autor of Autor of Aut | Terminals                                                        | Debug                                | Sync Card Access L<br>Sync Pacial Access I<br>Pacial Recognition | 94 🗆<br>96 🗹 | server canfig<br>server IP<br>server port                                                                 | 192.165.1.49<br>8885                                                                               |                                                                                                    |
| Screensaw<br>Stranger &<br>RTSP<br>Door Sens<br>Terminal Na<br>Offine Para                                                                                                    | er(dose screen)<br>kirt ()<br>Mot Syr<br>me AI<br>meters(Note:Se | Enc Picture<br>Face<br>tting will be | overridden when Se                                               | rver online) | Terminal TOP/IP S<br>Deuto get IP<br>IP Address<br>Subnet mask<br>Gateway<br>Primary DNS<br>Secondary DNS | ettings<br>static IP<br>192.168.1.63<br>255.255.255.0<br>192.168.1.1<br>114.114.114.114<br>8.8.8.9 |                                                                                                    |
| Speaker vo<br>Anti Sproo<br>Stranger A<br>Screen Tur                                                                                                    | fing Default<br>fing Default<br>liert<br>moff After(s)           |                                      | default                                                          |              | debug function<br>get MAC<br>get UUED                                                                     | save config                                                                                        |                                                                                                    |
| Name Displ<br>RFID Supp<br>Timezone                                                                                                    | lay Timeout(ms)<br>ort type                                      |                                      |                                                                  | ¢            | get so_sh<br>get config                                                                                   | reboot device                                                                                      |                                                                                                    |